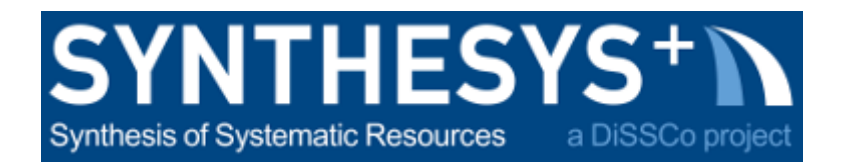

## MS57 Training guide: 2D imaging of insects boxes (RBINS & RMCA)

| 1. Photo set up                        | 1 |
|----------------------------------------|---|
| 2. Preparation of the shots via the PC | 3 |
| 3. Photography of the boxes            | 5 |

#### 1. Photo set up

• The pictures are taken with a Canon Eos 5Dsr camera and a 40 mm lens.

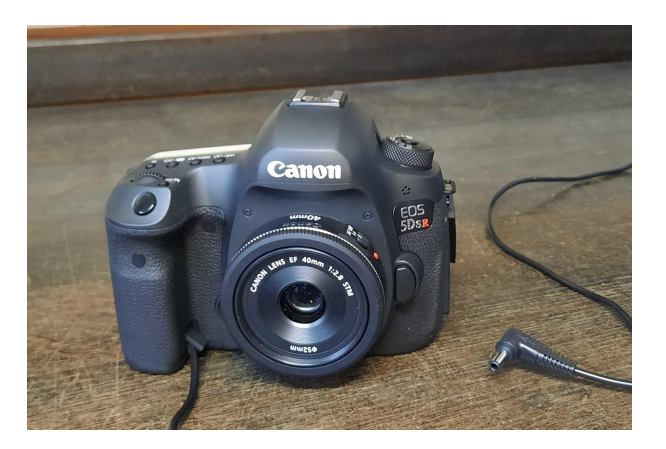

• The camera is installed on a stand, with adjustable height via a stackshot controller.

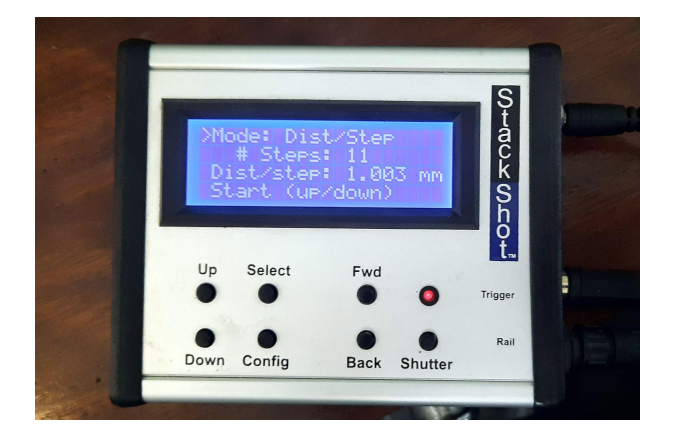

• The camera is then plugged into the current and connected to the PC via the Micro-B cable.

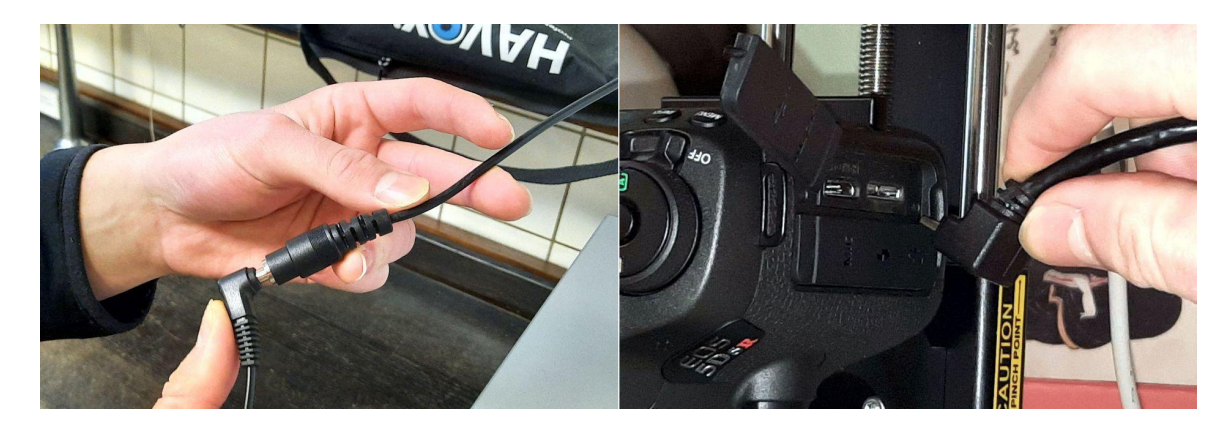

• Check the horizontality of the unit with a spirit level.

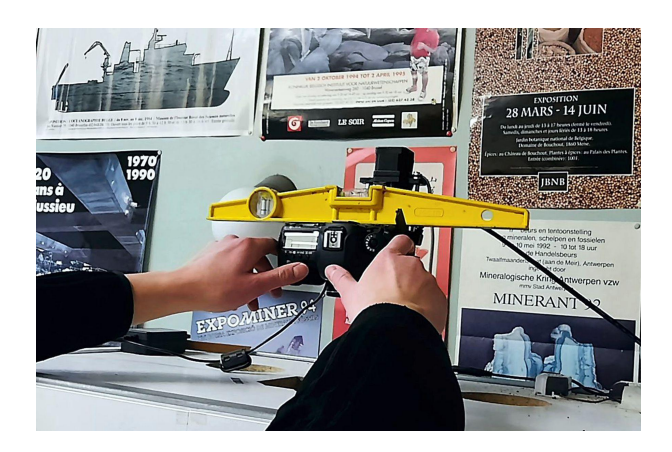

- Turn on the two led light panels of the cabinet (switch at the back). **Attention, it is imperative to turn on the lights before turning on the camera** to avoid any problems of capture.
- Add extra lighting if necessary.

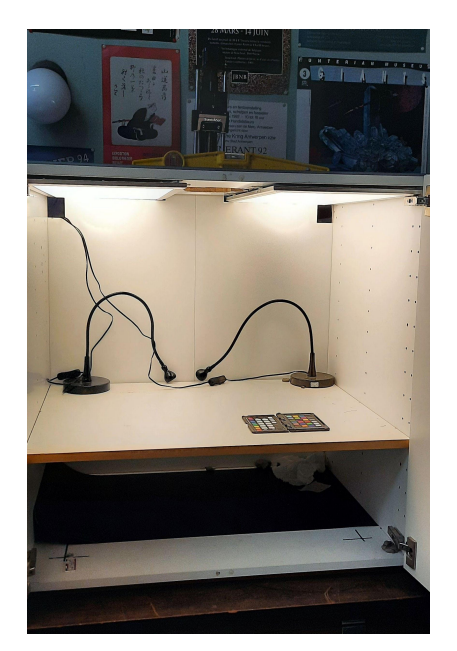

• Switch on the camera.

### 2. Preparation of the shots via the PC

- In Explorer, create a folder with the name of the collection that will be photographed, as well as two subfolders named "Clean" and "Raw".
- On the PC, launch **EOS Utility**: normally, the software is launched automatically when the camera is turned on. A window appears: click on **Remote Shooting**.
- Select **Live View Shoot** in the window that has just opened: a new window opens with the image captured by the lens.

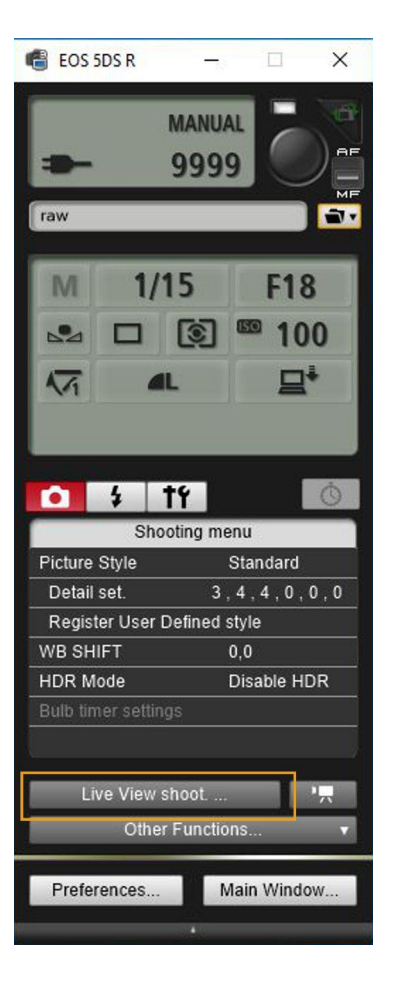

- Adjust the height of the camera on the stand using the stackshot controller.
- On the other hand, open the destination folder of the images still in the EOS Utility window, via the file icon. Select the "Raw" folder.

| 🔮 EOS 5DS R                                  | -12                     |                                          | ×         |
|----------------------------------------------|-------------------------|------------------------------------------|-----------|
| raw                                          | MANUAL                  |                                          |           |
| M 1/1                                        | 5<br>(@) <sup>@</sup>   | F18<br><sup>9</sup> 10<br>모 <sup>4</sup> | 0         |
| Shoo                                         | <b>'f</b><br>ting menu  | 1                                        | Ó         |
| Picture Style                                | Sta                     | ndard                                    |           |
| Detail set.                                  | 3,4,                    | 4,0,                                     | 0,0       |
| Register User D                              | efined style            | e                                        |           |
| WB SHIFT                                     | 0,0                     |                                          |           |
| HDR Mode                                     | Dis                     | able HC                                  | DR        |
| Builb timer setting<br>Live View sl<br>Other | s<br>noot<br>Functions. |                                          | * <b></b> |
| Preferences                                  | Mair                    | n Windo                                  | w         |

• Check the sharpness of the image via the zoom of the lens, enlarge the image of the interface (zoom x6) for more precision.

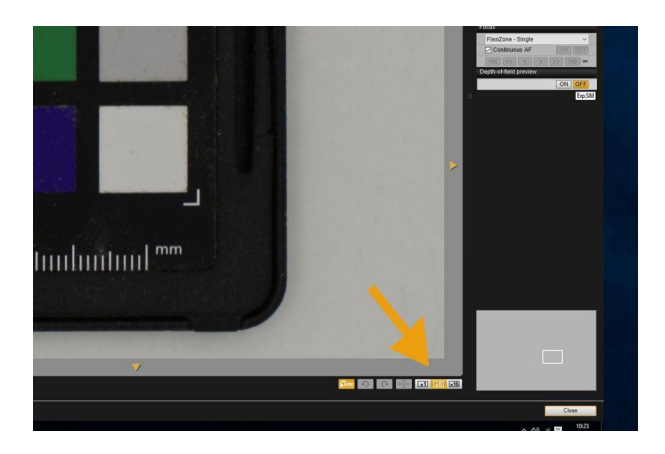

• Photograph the color scale by clicking on the round black shutter release at the top of the EOS Utility window.

| 🔮 EOS 5DS R        | -10            |           | ×           |  |
|--------------------|----------------|-----------|-------------|--|
| raw                | MANUAL<br>9999 |           | AF I MF     |  |
| M 1/2              | 5<br>© "       | F18<br>10 | 3<br>0<br>₽ |  |
| Shoc               | <b>'f</b>      | u         | Ó           |  |
| Picture Style      | S              | tandard   |             |  |
| Detail set.        | 3,4            | 4,4,0,    | 0,0         |  |
|                    | eiined stj     | 0.        |             |  |
| HDR Mode           | יי<br>ת        | isable Hľ | DR          |  |
| Bulb timer setting | s              |           |             |  |
| Live View sl       | 100t           |           |             |  |
| Other Functions    |                |           |             |  |
| Preferences        | Ma             | in Windo  | w           |  |

#### 3. Photography of the boxes

- After this first photograph, close the window that has just opened with your result and display the EOS utility window again.
- Move the color scale away from the camera field.
- **Delicately** open the insect box, then place it centered and straight below the camera, along the markers if there are any.
- Close the cabinet and check the focus on the computer screen.
- Take the picture by clicking the shutter button in the EOS Utility window.
- Repeat step 3 for each box.

#### 4. Correcting deformation

- Open the **Explorer** folder containing the images to be processed.
- Rename the images according to their box number by adding "raw" behind the numbers.
- Open the "Raw" files in **DXO OpticsPro 11**, click on **Customize** and activate **Distortion** in this window.

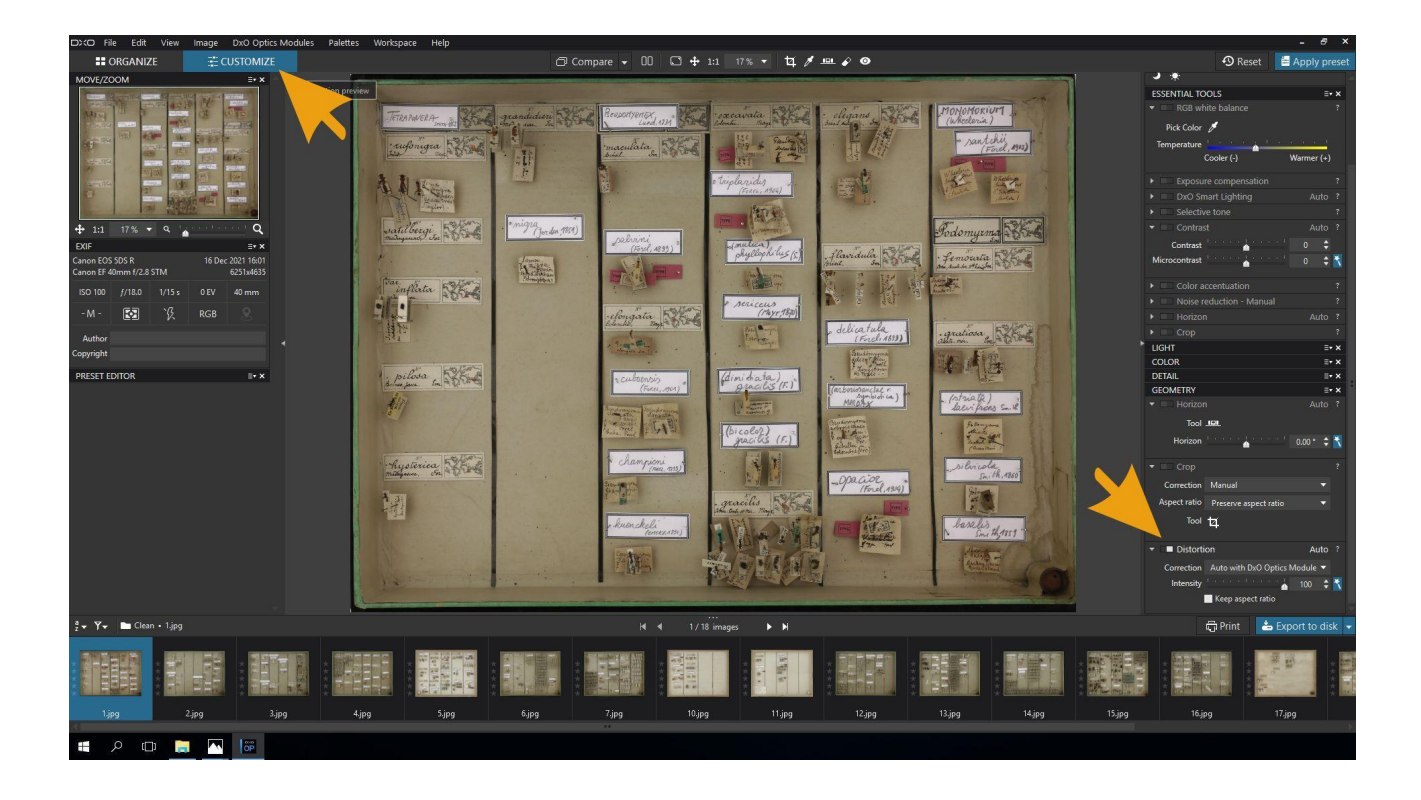

#### 5. White balance

- Rename the image of the color scale "white balance".
- Right click on the color scale image and open it with **DXO OpticsPro 11**. The entire folder of photos will open in DXO.
- In the banner at the bottom of the interface, select the color scale image **as well as all those intended for white balance**. To select more than one image at a time, hold down the Shift key while selecting.
- MAKE SURE THAT ALL IMAGES REMAIN SELECTED THROUGHOUT THE PROCESS ON DXO OPTICSPRO 11.
- Click on "**CUSTOMIZE**" at the top left of the DXO interface, then click on "**Pick color**" below "RGB White balance", on the right in the interface. With the eyedropper, click on the white box of the palette.

| 6 |                                                                                                    |                | 12 P |                     |                      | ) |
|---|----------------------------------------------------------------------------------------------------|----------------|------|---------------------|----------------------|---|
|   | A -                                                                                                    |                |      | &x•rite             | colorchecker         |   |
|   |                                                                                                    |                |      |                     |                      |   |
|   |                                                                                                    |                |      |                     |                      |   |
|   |                                                                                                    |                |      |                     |                      |   |
|   |                                                                                                    |                |      |                     |                      |   |
| Ē |                                                                                                    | and the second |      |                     | +                    |   |
|   |                                                                                                    |                |      |                     |                      |   |
|   |                                                                                                    |                |      |                     |                      |   |
|   |                                                                                                    | Bill           |      |                     |                      |   |
|   | پ <b>نے</b><br>معرفہ معرفہ معرفہ معرفہ معرفہ معرفہ معرفہ معرفہ معرفہ معرفہ معرفہ معرفہ معرفہ معرفہ معرفہ معرفہ معرفہ معرفہ مع | MSCCPPPE       | L    | L<br>MSCCPPCC0616   |                      |   |
|   |                                                                                                    |                |      | _ huutuuluutuuluutu | uluutuuluutuul 🗂 🖯 🗧 |   |

- Click on "**Export to disk**" at the bottom right of the interface.
- In "**Path**", set "Clean" as the destination folder.
- Click on "Export" and wait, the results have to be processed.

## 6. Final image processing

- In the "Clean" folder, remove the "raw" from each file name.
- Open each photo individually with **XnView for Windows**.
- Crop the photo as needed.
- If necessary, change its orientation.
- Save the result under the same name in "Clean".
- Repeat as many times as there are photos.

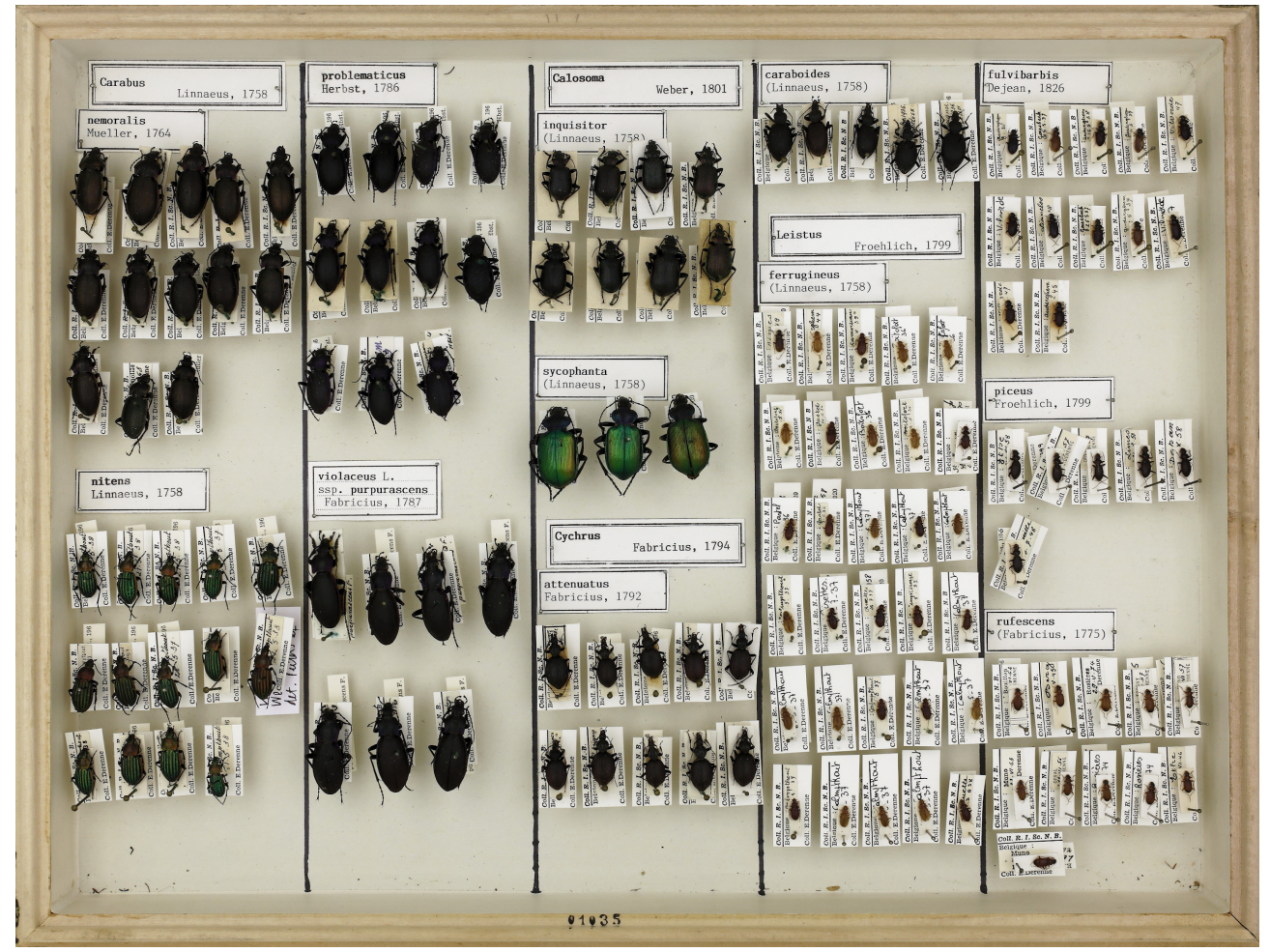

General view of the Insects Box

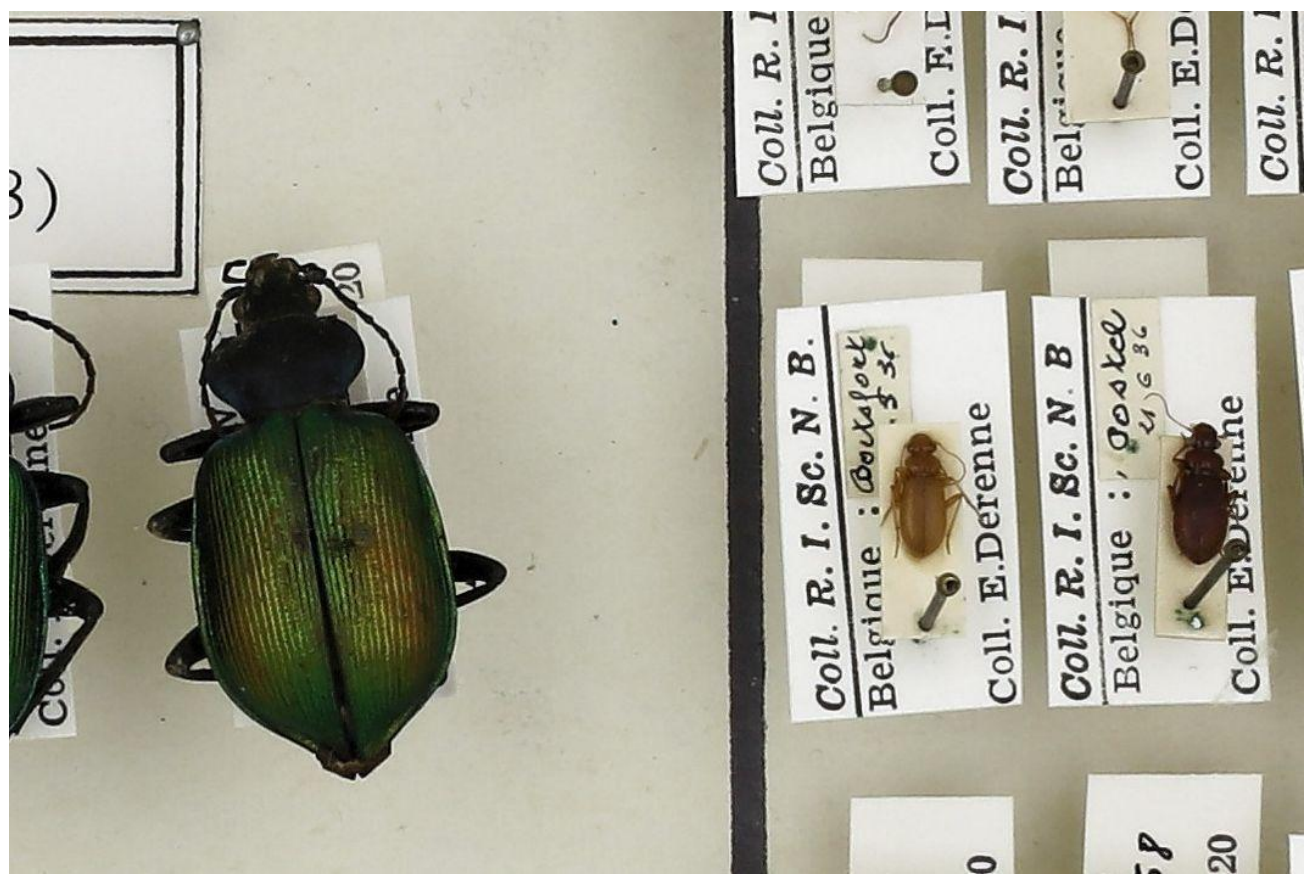

Detailed view

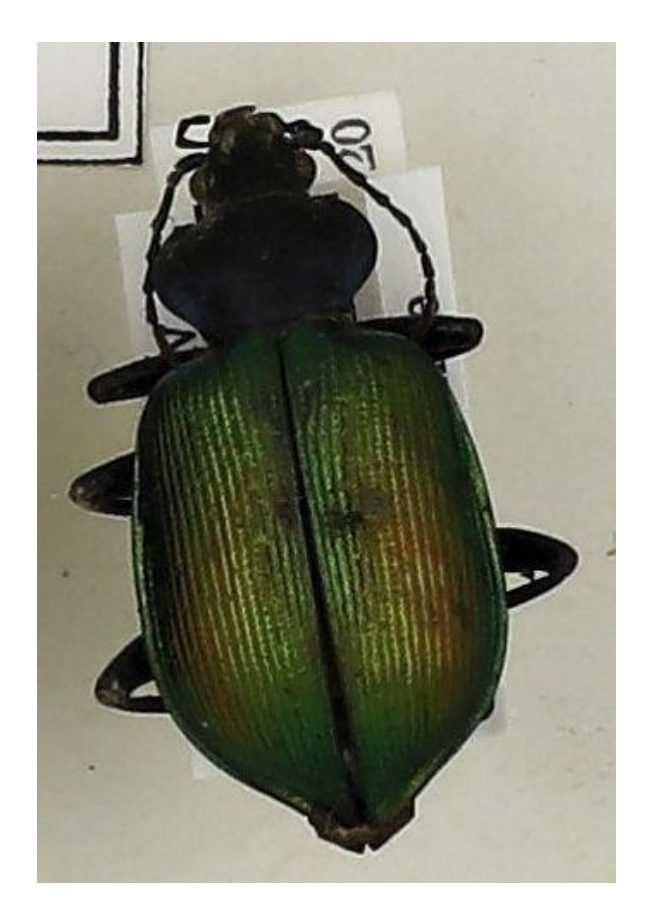

General view of the Insects Box

# 7. Credits

- Author: Laurence Cammaert
- Date: December 2021
- Version: 1.0
- CC: CC BY